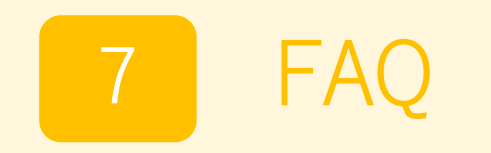

### 7-1 yahooメールアプリから利用登録する場合

その他アプリのブラウザからmytapを起動することが出来ない為、使用する際の設定方法を記載します。 (下図、Yahooメールアプリのリンクからmytapを起動させる場合)

#### Yahooメールアプリのホーム画面 左上にある「設定」をタップします。

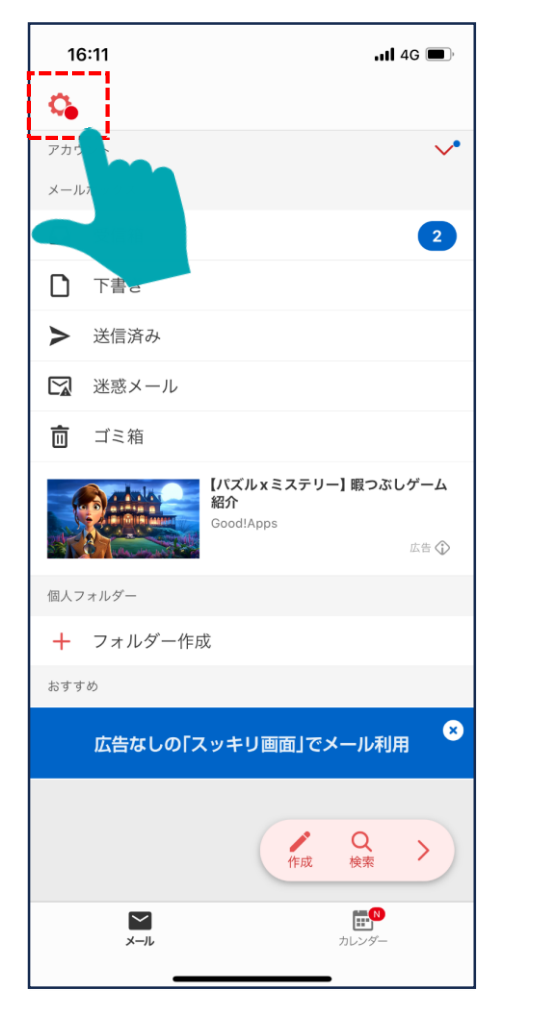

### 16:11 . II 4G 🔳 X 設定 camping28739@ymail.ne.jp 別のアカウントを追加 + Yahoo! JAPAN ID + Gmail・キャリアメール Yahoo! JAPAN ID・メールアドレス Yahoo! JAPAN ID とメールアドレス設定 おすすめ 【連携者限定】LINEスタンプ配布中 お知らせ Yahoo!メールからのお知らせ このアプリからのお知らせ 追加サービス セキュリティーパック おすすめ (広告非表示機能つき) Q LYPプレミアム会員登録 おすすめ LINE、ヤフー、PayPayがおトクに

#### 設定画面を下にスクロールし、 「表示設定」をタップします。

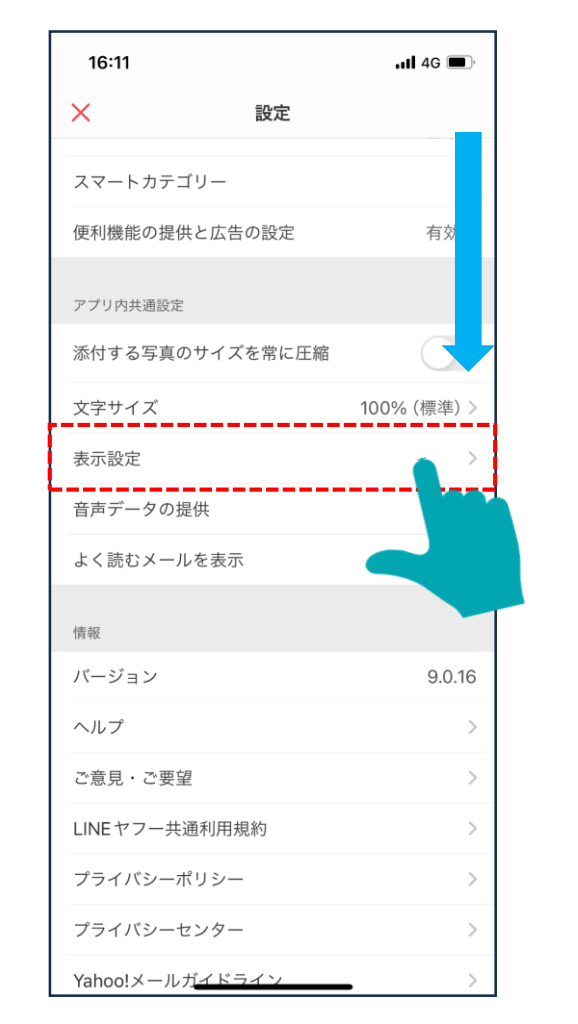

77

## 7-1 yahooメールアプリから利用登録する場合

※その他アプリのブラウザからmytapを起動する場合、リンクを外部ブラウザーで開く必要がございます。

「表示設定」内にある、「メール内リンクを外部ブラウザーで開く」 の項目をONにします。

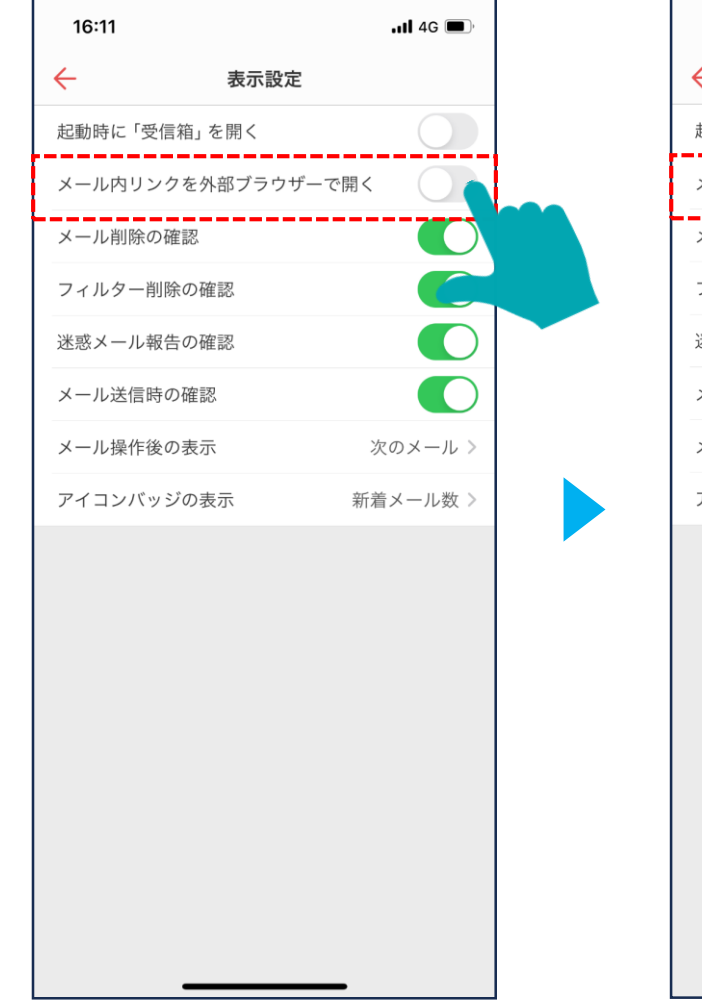

| 16:11  |           | <b>.111</b> 4G 🔳, |
|--------|-----------|-------------------|
| ÷      | 表示設定      |                   |
| 起動時に「受 | 信箱」を開く    |                   |
| メール内リン | クを外部ブラウザー | で開く               |
| メール削除の | 確認        | $\mathbf{O}$      |
| フィルター削 | 除の確認      |                   |
| 迷惑メール報 | 告の確認      |                   |
| メール送信時 | の確認       |                   |
| メール操作後 | の表示       | 次のメール >           |
| アイコンバッ | ジの表示      | 新着メール数 >          |
|        |           |                   |
|        |           |                   |
|        |           |                   |
|        |           |                   |
|        |           |                   |

#### 「のびのびパスポート+」の新規登録時に受信したメールから、 登録サイトに戻り、mytapでの登録を進めます。

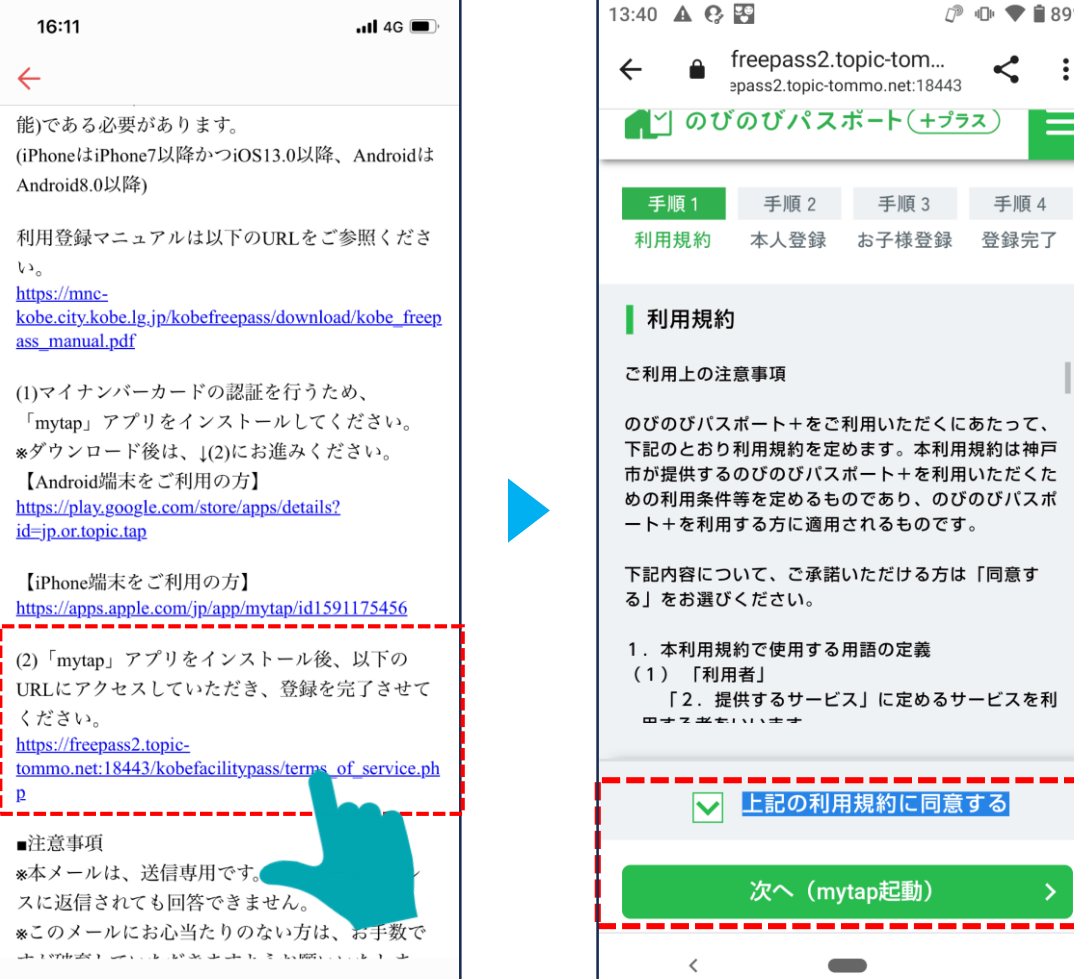

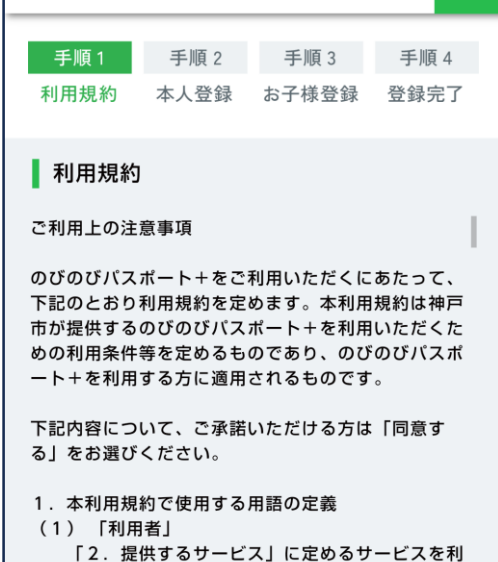

次へ (mytap起動)

epass2.topic-tommo.net:18443

@ ● ♥ 🕯 89%

:

# 7-2 エラーコード「その他(101)」が表示される

アプリ「mytap」をインストールいただいた後、そのアプリを立ち上げて、マイナンバーカードを読取されたことがエラーの原因です。 ご登録されたメールアドレスに届いた登録手続きのご案内に『(2)「mytap」アプリをインストール後、以下のURLにアクセスいただき、 登録を完了させてください』というご案内があります。その真下に申請フォームのリンクがありますので、そちらから登録にお進みください。

## 7-3 必要なアプリのインストール・利用規約に同意したにもかかわらず、画面が展開しない

アプリ「mytap」をインストールしたにもかかわらず、利用規約に同意の後、画面が展開しない場合、メールアプリの中でブラウザが立ち 上がっている可能性がありますので、以下の方法をお試しください。

iPhoneの場合

画面右下にコンパス(safari)のマークがありますので、そちらを押下することでメールアプリからsafariへ遷移し、操作を進めることができます。

Androidの場合

URLを長押しいただければ、「ブラウザで開く」のボタンが出てきます。そちらを押下することでメールア プリからブラウザへ遷移し、操作を進めることができます。